# Internet Explorer 11 のキャッシュのクリア方法

## ① [ツール(T)]をクリックし、[インターネットオプション(O)]をクリック

#### ◇Internet Explorer 11 の画面

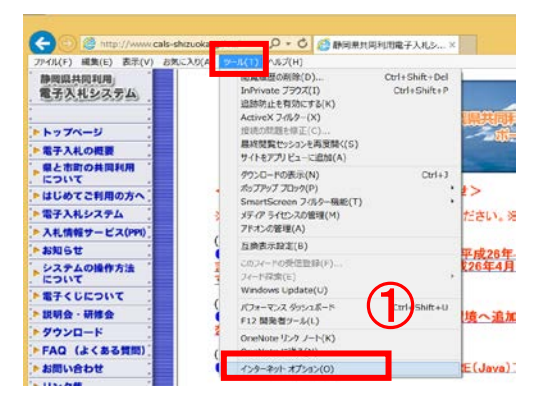

## ② [閲覧の履歴]の、[削除(D)]をクリック

◇インターネットオプションの[全般]画面

| ホームページ                    | ィープライバシー コンテンツ                         | 接続 プログラム       | 詳細設定           |
|---------------------------|----------------------------------------|----------------|----------------|
| 一 提 力                     | 数のホーム ページのタブを作用<br>してください(民)           | 或するには、それぞれの    | のアドレスを行で分けて入   |
| -                         |                                        |                | 0              |
|                           |                                        |                | v              |
|                           | 現在のページを使用(C)                           | 標準設定(E)        | 新しいゆブの使用(以)    |
| スタートアップ                   |                                        |                |                |
| 〇前回のセ                     | ッションのタブから開始する(日)                       |                |                |
| ·*-4-4-                   | -ジから開始する(日)                            |                |                |
| 97                        |                                        |                |                |
| タブの中の Web ページの表示方法を設定します。 |                                        |                | 97(I)          |
|                           |                                        |                |                |
| 閲覧の履歴                     |                                        |                |                |
| 一時ファイル、                   | 履歴、Cookie、保存された                        | パスワード、および W    | eb フォームの情報を    |
| R0R8U/8-9 +               | 開設の原原を影響する(い)                          |                | -              |
| 前線します。                    | the second second second second second |                |                |
| 同時である。                    | ( <b>2</b> )                           | 削除(D)          | 197年(S)        |
| 前後039。<br>□終了時に<br>デザイン   | <b>(2)</b> [                           | 削除( <u>D</u> ) | 設定( <u>S</u> ) |

③ [インターネットー時ファイルおよび Web サイトのファイル]と[クッキーと Web サイトデータ]にチェックを入れ、 [削除(D)]をクリックし、Internet Explorer の再起動から、システムにログインし直してください。

## ◇閲覧の履歴の削除の画面

|                                            | 関連の履歴の朝除                                                                                                    |  |  |
|--------------------------------------------|----------------------------------------------------------------------------------------------------|--|--|
|                                            | □ お気に入り Web サイト データを保持する(R)                                                                                                    |  |  |
| 「お気に入りWebサイトデータを                           | を素早く表示したりするために<br>使用される、Cookieとインターネット一時ファイルを保持します。                                                                                                    |  |  |
| 保持する」にチェックが入ってい<br>る場合、必ずチェックを外してく<br>ださい! | <ul> <li>✓ インターネットー約ファイルBよび Web サイトのファイル(I)<br/>(領制をすばや(表示するために向行された Web イージ、イメージおよびメディアのコ<br/>ビーマす。)</li> <li>✓ クリキーと Web サイト データ(Q)<br/>基本領制の保存されと Web サイト バークンス向上のために Web サイトに<br/>よってコンビュークーに開始されファイルまたはデータペースです。</li> </ul> |  |  |
|                                            | En Maia (20)<br>開始: か Web サイトの一覧です。                                                                                                    |  |  |
|                                            | 10月11日、1990 フォイン (加くす)。<br>ダウンロートの厳歴(W)<br>ダウンローレルニアナイルの一覧です。<br>□ フォームデータ(F)<br>フォームに入力した情報を使行したものです。                                                                                                    |  |  |
|                                            |                                                                                                    |  |  |
|                                            |                                                                                                    |  |  |
|                                            |                                                                                                    |  |  |
|                                            | □ /(スワード(P)                                                                                                    |  |  |
|                                            | 以前アクセスした Web サイトにサインインするときにバスワードが自動入力されるように、<br>パスワード情報を格納したファイルです。                                                                                                    |  |  |
|                                            | □ 追勝的止、ActiveX フイルク・あよび Do Not Track のデータ(K)<br>フィルクー処理が通知される Web サイトロー業、開発した情報を目動的に流出させて<br>いる可能性がありサイトを助け されたのは、道路的止が使用するデータ、および Do Not<br>Track 意志に対する(Active)です。                                                             |  |  |
|                                            | 国際の限度の削除します。<br>利除(D) キャンセル                                                                                                    |  |  |